# Risoluzione dei problemi relativi alle schede SD non partizionate in CIMC con il controller Flexflash FX3S

### Introduzione

Questo documento descrive come risolvere i problemi relativi all'errore delle schede SD non partizionate sul controller Flexflash.

### Prerequisiti

### Requisiti

Nessun requisito specifico previsto per questo documento.

#### Componente utilizzato

Le informazioni fornite in questo documento si basano sulle seguenti versioni software e hardware:

- Server standalone serie C
- Controller Flexflash FX3S
- Due schede SD di dimensioni identiche
- CIMC versione 3.X o successiva

Le informazioni discusse in questo documento fanno riferimento a dispositivi usati in uno specifico ambiente di emulazione. Su tutti i dispositivi menzionati nel documento la configurazione è stata ripristinata ai valori predefiniti. Se la rete è operativa, valutare attentamente eventuali conseguenze derivanti dall'uso dei comandi.

### Problema

#### Messaggi di errore e codice di errore

Codice errore: F1260

**Descrizione:** Flex Flash Virtual Drive 1 (Hypervisor) danneggiato: controllare il dispositivo flash o il controller

Motivo: Apparecchiatura\_Danneggiata

Codice errore: F1262

**Descrizione:** Errore di configurazione del controller Flexflash-0: Configurare correttamente il controller Flexflash

Nota: Scenario in cui il problema si verifica con 1 scheda SD presente.

| on continuity 1 dant 1                                       | History Sy                 | stem Event L | .og Cisco IMC Log                                                        | Logging Controls                                                                                                 |                                                                |                                                                           |                                                                           |                                     |               |      |
|--------------------------------------------------------------|----------------------------|--------------|--------------------------------------------------------------------------|----------------------------------------------------------------------------------------------------|----------------------------------------------------------------|---------------------------------------------------------------------------|---------------------------------------------------------------------------|-------------------------------------|---------------|------|
|                                                              |                            |              |                                                                          |                                                                                                    |                                                                |                                                                           |                                                                           |                                     |               |      |
| Fault Entries                                                |                            |              |                                                                          |                                                                                                    |                                                                |                                                                           |                                                                           |                                     | Total 2       | ¢    |
|                                                              |                            |              |                                                                          |                                                                                                    |                                                                |                                                                           | Show                                                                      | Quick Filter                        | •             |      |
| Time                                                         | Severity                   | Code         | Domain Name                                                              |                                                                                                    | Probable Cause                                                 | Description                                                               |                                                                           |                                     |               |      |
|                                                              |                            |              |                                                                          |                                                                                                    |                                                                |                                                                           |                                                                           |                                     |               |      |
| 2020-07-21T10:32:26                                          | Warning                    | F1260        | sys/rack-unit-1/board/stor                                               | age-flexflash-FlexFlash-0/vd-1                                                                                   | equipment-degraded                                             | Flex Flash Virtual Drive 1 (Hyper                                         | visor) Degraded: please chec                                              | k the flash device o                | r the control | ller |
| 2020-07-21T10:32:26                                          | Warning                    | F1262        | sys/rack-unit-1/board/stor                                               | age-flexflash-FlexFlash-0                                                                                        | equipment-unhealthy                                            | Flex Flash controller FlexFlash-0                                         | configuration error: configure                                            | the flex controller of              | correctly     |      |
| ult Summary Fault F                                          | History Sy:                | stem Event L | og Cisco IMC Log                                                         | Logging Controls                                                                                                 |                                                                |                                                                           |                                                                           |                                     |               |      |
| ult Summary Fault Fault Fault Faults History                 | History Sy:                | stem Event L | og Cisco IMC Log                                                         | Logging Controls                                                                                                 |                                                                |                                                                           |                                                                           |                                     | Total 3       | 0    |
| Faults History                                               | listory Sy:                | stem Event L | og Cisco IMC Log                                                         | Logging Controls                                                                                                 |                                                                |                                                                           | Show                                                                      | Quick Filter                        | Total 3       | ¢    |
| Faults History                                               | History System<br>Severity | stem Event L | og Cisco IMC Log                                                         | Logging Controls Description                                                                                     |                                                                |                                                                           | Show                                                                      | Quick Fitter                        | Total 3       | 0    |
| Faults History                                               | listory System<br>Severity | stem Event L | og Cisco IMC Log                                                         | Logging Controls Description                                                                                     |                                                                |                                                                           | Show                                                                      | Quick Filter                        | Total 3       | ¢    |
| Faults History                                               | listory System<br>Severity | stem Event L | og Cisco IMC Log<br>bable Cause                                          | Logging Controls Description [F1260][warning][equipmen]                                                          | degraded][sys/rack-unit-1/bc                                   | ard/storage-flexflash-FlexFlash-Q/                                        | Show<br>xd-1] Flex Flash Virtual Drive                                    | Quick Filter                        | Total 3<br>•  | ¢    |
| Time<br>2020 Jul 21 10:32:26 BST<br>2020 Jul 21 10:32:26 BST | Severity<br>Notice         | Stem Event L | og Cisco IMC Log<br>bable Cause<br>UIPMENT_DEGRADED<br>UIPMENT_UNHEALTHY | Logging Controls           Description           [F1260][warning][equipmen]           [F1262][warning][equipmen] | degraded][sys!rack-unit-1/bc<br>-unhealthy][sys!rack-unit-1/bc | vard/storage-flexflash-FlexFlash-0\<br>aard/storage-flexflash-FlexFlash-0 | Show<br>vd-1] Flex Flash Virtual Drive<br>Flex Flash controller Flex/Flas | Quick Filter<br>1 (Hypervisor) Degr | Total 3       | *    |

Dopo aver selezionato **Storage > Cisco Flexflash**, si rileva che la scheda SD 1 non è partizionata e che l'hypervisor dell'unità virtuale è peggiorato come previsto

| <b>↑</b> / / Ci | sco FlexFlash /    | Virtual Drive    | s 🛧                |            |           |             |                     | Refres                                  | h   Host Power   Launch | KVM   Ping   CIMC Reboot   Locator LED   @ |
|-----------------|--------------------|------------------|--------------------|------------|-----------|-------------|---------------------|-----------------------------------------|-------------------------|--------------------------------------------|
| General         | Physical Drives    | Virtual Drives   | FlexFlash Log      | 5          |           |             |                     |                                         |                         |                                            |
| Virtual Dr      | ives               |                  |                    |            |           |             |                     |                                         |                         | Selected 0 / Total 1 🆧                     |
| Disable         | Virtual Drive Syn  | nc Virtual Drive | Erase Virtual Driv | 9          |           |             |                     |                                         |                         |                                            |
| Vir             | tual Drive         | ID               | Drive Scope        | Size       | Drive St  | tatus H     | lost Accessible     | Drive Type                              | Operation in Progress   | s Last Operation Status                    |
| Hyp             | ervisor            | 1                | Raid               | 30432 MB   | Degrade   | d N         | lot-Connected       | Removable                               | NA                      | none                                       |
|                 |                    |                  |                    |            |           |             |                     |                                         |                         |                                            |
| 🏚 / / Ci        | sco FlexFlash /    | Physical Driv    | ves 🖈              |            |           |             |                     | Refres                                  | h Host Power Launch     | KVM   Ping   CIMC Reboot   Locator LED   @ |
| General         | Physical Drives    | Virtual Drives   | FlexFlash Logs     | 5          |           |             |                     |                                         |                         |                                            |
| Physical I      | Drives             |                  |                    |            |           |             |                     |                                         |                         | Total 2 🖏                                  |
| Physic          | al Drives          | Status           | Controller         | Card Ty    | ~         | Card Mode   | Health              | Sync Mode                               | Slot Number             |                                            |
| SLOT-           | 1                  | present          | FlexFlash-0        | unpartitio | oned card | NA          | NA                  | NA                                      | SLOT-1                  |                                            |
| Cap             | acity: 3           | 0436 MB          | Partition C        | ount:      | 0         |             | Signature:          | 000000000000000000000000000000000000000 | 00000000000             |                                            |
| OE              | A ID: C            | зн               | Write Error        | Threshold: | 0         |             | Product Name:       | SMART                                   |                         |                                            |
| Blo             | ck Size: 5         | 12 bytes         | Manufactu          | rer ID:    | 137       |             | Serial Number:      | 0x1010886f                              |                         |                                            |
| Car             | d Status: N        | IA.              | Read Error         | Count:     | 0         |             | Write Enabled:      | true                                    |                         |                                            |
| Pro             | duct Revision: 3   | 1.0              | Write Error        | Count:     | 0         |             | Drives Enabled:     |                                         |                         |                                            |
| Pas             | sword Protected: f | alse             | Read Error         | Threshold: | 0         |             | Manufacturing Date: | 7/19                                    |                         |                                            |
| Dirt            | y Partition Map: N | 4A               | Stale Parti        | tion Map:  | NA        |             |                     |                                         |                         |                                            |
| SLOT-           | 2                  | present          | FlexFlash-0        | FX3S co    | nfigured  | mirror-seco | ndary healthy       | manual                                  | SLOT-2                  |                                            |
|                 |                    |                  |                    |            |           |             |                     |                                         |                         |                                            |

Lo stato del controller flexflash è mostrato nell'immagine qui.

| / / Cisco FlexFlash / General 🔺       |                                           |                                       |  |  |  |  |  |  |  |
|---------------------------------------|-------------------------------------------|---------------------------------------|--|--|--|--|--|--|--|
| General Physical Drives               | Virtual Drives FlexFlash Logs             |                                       |  |  |  |  |  |  |  |
| Activate / Reset FlexFlash Controller | Configure Operational Profile   Configure | Cards                                 |  |  |  |  |  |  |  |
| ▼ General                             |                                           | ▼ Physical Drive Count                |  |  |  |  |  |  |  |
| Product Name:                         | Cisco FlexFlash                           | Physical Drive Count: 2               |  |  |  |  |  |  |  |
| Controller Name:                      | FX3S                                      | - Virtual Drive Count                 |  |  |  |  |  |  |  |
| Running Firmware Version:             | 1.3.2 build 172                           | • • • • • • • • • • • • • • • • • • • |  |  |  |  |  |  |  |
| Staged Firmware Version:              | 1.3.2 build 172                           | Virtual Drive Count: 1                |  |  |  |  |  |  |  |
| Vendor:                               | Cypress                                   |                                       |  |  |  |  |  |  |  |
| Controller Status:                    | Mode Matching Healthy SD card and Fo      |                                       |  |  |  |  |  |  |  |
| Cards Manageable:                     | No                                        |                                       |  |  |  |  |  |  |  |

**Nota:** La scheda SD non partizionata è danneggiata e si può procedere con l'autorizzazione al reso (RMA)? No, la sostituzione potrebbe non risolvere il problema.

### Soluzione

Passaggio 1. In General Tab, fare clic su Configure cards, come mostrato nell'immagine.

| al     | Physical Drives          | Virtual Drives      | FlexFlash Logs                    |
|--------|--------------------------|---------------------|-----------------------------------|
| e / Re | set FlexFlash Controller | Configure Operation | nal Profile   Configure Cards     |
| Sene   | ral                      |                     | Configure Cards                   |
|        | Product Name:            | Cisco FlexFlash     |                                   |
|        | Controller Name:         | FX3S                |                                   |
| Runr   | ing Firmware Version:    | 1.3.2 build 172     | Mode: Mirror                      |
| Sta    | ged Firmware Version:    | 1.3.2 build 172     | Mirror Partition Name: Hypervisor |
|        | Vendor:                  | Cypress             | Auto Sync:                        |
|        | Controller Status:       | ОК                  | Select Primary Card: Slot 1       |
|        | Cards Manageable:        | Yes                 | Virtual Drive: Removable          |
|        |                          |                     | Save Reset Values Cancel          |
|        |                          |                     |                                   |

Passaggio 2. Selezionare la scheda principale come **SLOT 2** (poiché lo slot 1 viene utilizzato per la scheda non partizionata e si presume che tutti i dati siano memorizzati nella scheda SD 2). Selezionare **AUTO-SYNC** (SINCRONIZZAZIONE AUTOMATICA), quindi fare clic su **SAVE** (SALVA), come mostrato nell'immagine.

| Configure Cards                        |                        | ?  | × |
|----------------------------------------|------------------------|----|---|
| Mode:<br>Mirror Partition Name:        | Mirror<br>Hypervisor   |    |   |
| Select Primary Card:<br>Virtual Drive: | Slot 2  Removable      |    |   |
|                                        | Save Reset Values Canc | el |   |

Passaggio 3. Dopo aver fatto clic su **SAVE**, viene visualizzata una finestra, come mostrato nell'immagine, in cui fare clic su **OK**.

| ement C       | This action will mark selected slot as healthy primary and other slot(if card existing) as unhealthy secondary. | <b>V</b> 4 |
|---------------|----------------------------------------------------------------------------------------------------|------------|
|               | This operation may also disturb host connectivity.                                                              | Launch k   |
| FlexF         | Would you like to continue?                                                                                     |            |
| rational Prof | OK Cancel                                                                                                    | ×          |
| sh            | Mode: Mirror<br>Mirror Partition Name: Hypervisor                                                               |            |

Passaggio 4. Dopo aver fatto clic su **OK**, si noti che nella scheda Unità fisiche lo slot 1 con scheda non partizionata deve essere configurato come **MIRROR\_SECONDARY** ma **NON INTEGRO**, si tratta di un comportamento previsto

| Gen | eral Physical Drives | Virtual Drives | FlexFlash Logs |                 |                  |           |           |             |         |    |
|-----|----------------------|----------------|----------------|-----------------|------------------|-----------|-----------|-------------|---------|----|
| Phy | sical Drives         |                |                |                 |                  |           |           |             | Total 2 | ¢٠ |
|     | Physical Drives      | Status         | Controller     | Card Type       | Card Mode        | Health    | Sync Mode | Slot Number |         |    |
| ۲   | SLOT-1               | present        | FlexFlash-0    | FX3S configured | mirror-secondary | unhealthy | auto      | SLOT-1      |         |    |
| •   | SLOT-2               | present        | FlexFlash-0    | FX3S configured | mirror-primary   | healthy   | auto      | SLOT-2      |         |    |

Passaggio 5. Sotto la scheda **Unità virtuali** e si nota che la **sincronizzazione automatica dell'**unità virtuale è stata avviata (nel passaggio 2, la **sincronizzazione automatica** è selezionata). Attendere il completamento della sincronizzazione automatica 100%

| ral Physical Drive  | s Virtual Drives                                                 | FlexFlash Lo                                                                                                    | ogs                                                                                                    |                                                                                                    |                                                                                                    |                                                                                                    |                                                                                                    |                                                                                                    |
|---------------------|------------------------------------------------------------------|----------------------------------------------------------------------------------------------------|----------------------------------------------------------------------------------------------------|----------------------------------------------------------------------------------------------------|----------------------------------------------------------------------------------------------------|----------------------------------------------------------------------------------------------------|----------------------------------------------------------------------------------------------------|----------------------------------------------------------------------------------------------------|
| al Drives           |                                                                  |                                                                                                    |                                                                                                    |                                                                                                    |                                                                                                    |                                                                                                    | Selected 0 / Total 1                                                                                                    | ☆                                                                                                    |
| sable Virtual Drive | Sync Virtual Drive                                               | Erase Virtual D                                                                                                    | Drive                                                                                                    |                                                                                                    |                                                                                                    |                                                                                                    |                                                                                                    | 1                                                                                                    |
| Virtual Drive       | ID                                                               | Drive Scope                                                                                                    | Size                                                                                                    | Drive Status                                                                                                    | Host Accessible                                                                                                    | Drive Type                                                                                                    | Operation in Progress                                                                                                    | L                                                                                                    |
| Hypervisor          | 1                                                                | Raid                                                                                                    | 60901 MB                                                                                                    | Degraded                                                                                                    | Not-Connected                                                                                                    | Removable                                                                                                    | Syncing(Auto) 14% done                                                                                                    | n                                                                                                    |
|                     | al Drives<br>isable Virtual Drive<br>Virtual Drive<br>Hypervisor | Physical Drives     Virtual Drives       al Drives     sable Virtual Drive       Virtual Drive     Sync Virtual Drive       Virtual Drive     ID       Hypervisor     1 | Physical Drives     Virtual Drives     FlexFlash Log       al Drives     sable Virtual Drive     Sync Virtual Drive     Erase Virtual Drive       Virtual Drive     ID     Drive Scope       Hypervisor     1     Raid | Physical Drives     Virtual Drives     FlexFlash Logs       al Drives     sable Virtual Drive     Erase Virtual Drive       Virtual Drive     ID     Drive Scope     Size       Hypervisor     1     Raid     60901 MB | Physical Drives     Virtual Drives     FlexFlash Logs       al Drives     sable Virtual Drive     Sync Virtual Drive       Virtual Drive     Sync Virtual Drive     Erase Virtual Drive       Virtual Drive     ID     Drive Scope     Size     Drive Status       Hypervisor     1     Raid     60901 MB     Degraded | Image: Physical Drives     Virtual Drives     FlexFlash Logs       al Drives     sable Virtual Drive     Sync Virtual Drive       Virtual Drive     Sync Virtual Drive     Erase Virtual Drive       Virtual Drive     ID     Drive Scope     Size     Drive Status     Host Accessible       Hypervisor     1     Raid     60901 MB     Degraded     Not-Connected | Image: Physical Drives     Virtual Drives     FlexFlash Logs       al Drives     sable Virtual Drive     Sync Virtual Drive     Erase Virtual Drive       Virtual Drive     ID     Drive Scope     Size     Drive Status     Host Accessible     Drive Type       Hypervisor     1     Raid     60901 MB     Degraded     Not-Connected     Removable | Image: Physical Drives       Virtual Drives       FlexFlash Logs         Selected 0 / Total 1         Selected 0 / Total 1         isable Virtual Drive       Selected 0 / Total 1         Virtual Drive       Selected 0 / Total 1         Virtual Drive       Sync Virtual Drive       Erase Virtual Drive         Virtual Drive       ID       Drive Scope       Size       Drive Status       Host Accessible       Drive Type       Operation in Progress         Hypervisor       1       Raid       60901 MB       Degraded       Not-Connected       Removable       Syncing(Auto) 14% done |

Passaggio 6. Al termine della **sincronizzazione automatica**, come mostrato in questa immagine, l'unità virtuale risulta **integra**.

| Genera | al Physical Drives | Virtual Drives     | FlexFlash Lo    | gs       |              |                 |            |                       |
|--------|--------------------|--------------------|-----------------|----------|--------------|-----------------|------------|-----------------------|
| Virtua | I Drives           |                    |                 |          |              |                 |            | Selected 0 / Total 1  |
| Dis    | able Virtual Drive | Sync Virtual Drive | Erase Virtual D | rive     |              |                 |            |                       |
|        | Virtual Drive      | ID                 | Drive Scope     | Size     | Drive Status | Host Accessible | Drive Type | Operation in Progress |
|        | Hypervisor         | 1                  | Raid            | 60901 MB | Healthy      | Not-Connected   | Removable  | NA                    |

La scheda nello slot n. 1, che risulta integra nel passaggio 4, è ora **integra** dopo la **sincronizzazione automatica.** 

| eral  | Physical Drives | Virtual Drives | FlexFlash Logs |                 |                  |         |           |             |         |
|-------|-----------------|----------------|----------------|-----------------|------------------|---------|-----------|-------------|---------|
| sical | Drives          |                |                |                 |                  |         |           |             | Total 2 |
| Physi | cal Drives      | Status         | Controller     | Card Type       | Card Mode        | Health  | Sync Mode | Slot Number |         |
| SLOT- | 1               | present        | FlexFlash-0    | FX3S configured | mirror-secondary | healthy | auto      | SLOT-1      |         |
| SLOT- | 2               | present        | FlexFlash-0    | FX3S configured | mirror-primary   | healthy | auto      | SLOT-2      |         |

Passaggio 7. Se si osserva qui, l'unità virtuale non è ancora accessibile dall'host, il che significa che non è possibile visualizzarla nell'opzione di avvio e non è possibile avviare il sistema operativo da tale posizione o installarvi il sistema operativo.

| ♠ /          | / Cisco FlexFlash /      | Virtual Drive   | s ★               |          |              | Refresh Host Po | wer |  |  |  |  |
|--------------|--------------------------|-----------------|-------------------|----------|--------------|-----------------|-----|--|--|--|--|
| Gene         | ral Physical Drives      | Virtual Drives  | FlexFlash Log     | gs       |              |                 |     |  |  |  |  |
| Virtu        | Virtual Drives           |                 |                   |          |              |                 |     |  |  |  |  |
| E            | nable Virtual Drive Syno | c Virtual Drive | Erase Virtual Dri | ve       |              |                 |     |  |  |  |  |
|              | Virtual Drive            | ID              | Drive Scope       | Size     | Drive Status | Host Accessible |     |  |  |  |  |
| $\checkmark$ | Hypervisor               | 1               | Raid              | 60901 MB | Healthy      | Not-Connected   |     |  |  |  |  |
|              |                          | 1               |                   |          |              |                 |     |  |  |  |  |
|              |                          |                 |                   |          |              |                 |     |  |  |  |  |

Passaggio 8. Per rendere accessibile l'host, in **Unità virtuale** fare clic su **ABILITA UNITÀ VIRTUALE**.

| Æ          | 😕 🖞 Cisco Integrated Management Controller 🐥          |                      |                   |          |              |                      |  |  |  |  |  |  |
|------------|-------------------------------------------------------|----------------------|-------------------|----------|--------------|----------------------|--|--|--|--|--|--|
| <b>n</b> / | . / Cisco FlexFla                                     | ash / <b>Virtual</b> | Drives ★          |          |              | Refresh   Host Power |  |  |  |  |  |  |
| Gen        | General Physical Drives Virtual Drives FlexFlash Logs |                      |                   |          |              |                      |  |  |  |  |  |  |
| Virt       | Virtual Drives                                        |                      |                   |          |              |                      |  |  |  |  |  |  |
|            | Enable Virtual Drive                                  | Sync Virtual D       | rive Erase Virtua | Drive    |              |                      |  |  |  |  |  |  |
|            | Virtual Drive                                         | ID                   | Drive Scope       | Size     | Drive Status | Host Accessible      |  |  |  |  |  |  |
|            | Hypervisor                                            | 1                    | Raid              | 60901 MB | Healthy      | Not-Connected        |  |  |  |  |  |  |
|            | -                                                     |                      |                   |          |              |                      |  |  |  |  |  |  |

Passaggio 9. Ora si osserva che l'unità virtuale è collegata all'host e visibile nel menu di avvio, come mostrato in questa immagine.

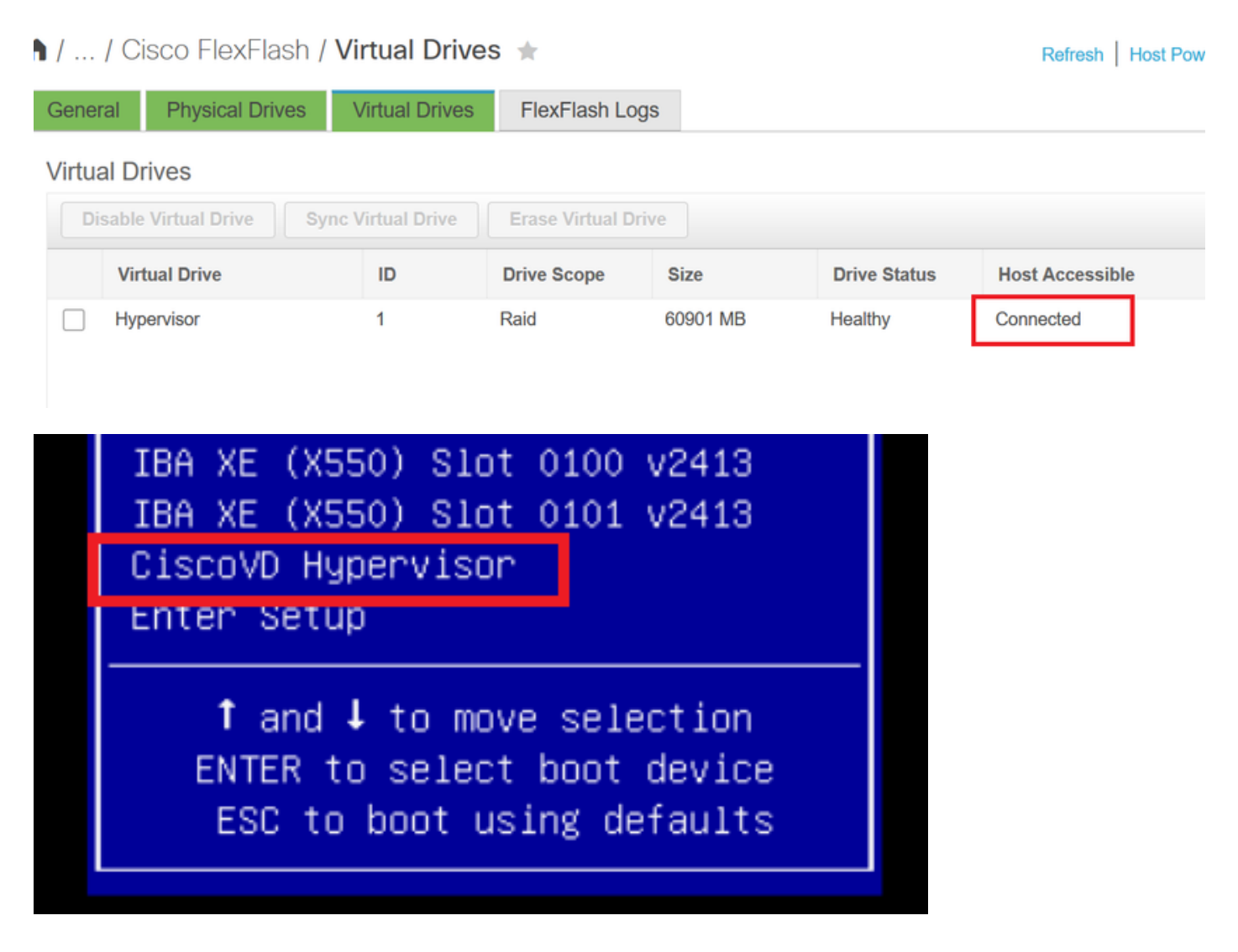

Quando si dimentica di controllare AUTO-SYNC nel punto 2?

L'unità virtuale non viene sincronizzata automaticamente e la scheda SD 1 continua a **apparire** NON INTEGRA. In VIRTUAL DRIVES tab, controllare l'unità virtuale e fare clic su SYNC VIRTUAL DRIVE. Questa operazione è denominata SINCRONIZZAZIONE MANUALE. È piuttosto ovvio. Al termine della sincronizzazione, l'unità virtuale e la scheda SD 1 risultano integre, come mostrato al **punto 6.** 

| ) / / Cisco FlexFlash / Virtual Drives 🔺 |                    |                                                                                                    |                                                                                                    |                                                                                                    | Refresh Host Pow                                                                                                    | ver Launch KVM Pir                                                                                                    | ng CIMC Reboot Locator LED                                                                                                    |
|------------------------------------------|--------------------|----------------------------------------------------------------------------------------------------|----------------------------------------------------------------------------------------------------|----------------------------------------------------------------------------------------------------|----------------------------------------------------------------------------------------------------|----------------------------------------------------------------------------------------------------|----------------------------------------------------------------------------------------------------|
| Physical Drive                           | es Virtual Drives  | FlexFlash Logs                                                                                                    |                                                                                                    |                                                                                                    |                                                                                                    |                                                                                                    |                                                                                                    |
| ives                                     |                    |                                                                                                    |                                                                                                    |                                                                                                    |                                                                                                    |                                                                                                    | Selected 1 / Total 1                                                                                                    |
| Virtual Drive                            | Sync Virtual Drive | Erase Virtual Drive                                                                                                   |                                                                                                    |                                                                                                    |                                                                                                    |                                                                                                    |                                                                                                    |
| ual Drive                                | ID                 | Drive Scope                                                                                                    | Size                                                                                                    | Drive Status                                                                                                    | Host Accessible                                                                                                    | Drive Type                                                                                                    | Operation in Progress                                                                                                    |
| ervisor                                  | 1                  | Raid                                                                                                    | 60901 MB                                                                                                    | Degraded                                                                                                    | Not-Connected                                                                                                    | Removable                                                                                                    | Syncing(Manual) 0% done                                                                                                    |
|                                          | SCO FlexFlas       | sco FlexFlash / Virtual Drive<br>Physical Drives<br>Virtual Drive<br>Virtual Drive<br>ual Drive<br>ID<br>envisor<br>1 | sco FlexFlash / Virtual Drives * Physical Drives Virtual Drives FlexFlash Lo ives Virtual Drive Sync Virtual Drive Erase Virtual D ual Drive ID Drive Scope ervisor 1 Raid | sco FlexFlash / Virtual Drives * Physical Drives Virtual Drives FlexFlash Logs ives Virtual Drive Sync Virtual Drive Erase Virtual Drive ual Drive ID Drive Scope Size ervisor 1 Raid 60901 MB | Sco FlexFlash / Virtual Drives       Physical Drives     Virtual Drives       FlexFlash Logs       Virtual Drive     FlexFlash Logs       Virtual Drive     Sync Virtual Drive       Logs     Erase Virtual Drive       Ual Drive     Drive Scope     Size       ID     Drive Scope     Size       Invisor     1     Raid     60901 MB | Sco FlexFlash / Virtual Drives       Refresh   Host Power         Physical Drives       Virtual Drives       FlexFlash Logs         Virtual Drive       Sync Virtual Drive       Erase Virtual Drive         ual Drive       ID       Drive Scope       Size       Drive Status       Host Accessible         ervisor       1       Raid       60901 MB       Degraded       Not-Connected | Sco FlexFlash / Virtual Drives     Physical Drives   Virtual Drives   FlexFlash Logs     Virtual Drive   Sync Virtual Drive   Erase Virtual Drive     Erase Virtual Drive   Bize   Drive Status   Host Accessible   Drive Type   envisor   1   Raid   60901 MB   Degraded   Not-Connected   Refresh   Host Power   Launch KVM   Pir   Pir |

## Informazioni correlate

- <u>Cisco FlexFlash: Uso e gestione della scheda SD interna Flexible Flash di Cisco per server</u> rack standalone Cisco UCS serie C
- White paper sulla configurazione e l'utilizzo delle schede Secure Digital Cisco FlexFlash sui server Cisco UCS